## Mapping Incidents to Controls

Incidents can be mapped directly to the set of controls that would have prevented the incident.

## To map an incident to a control:

- 1. Go to **Incidents** > **Incidents** and then select an incident to open its details page.
- 2. Click the Controls tab, then click Map to Control.
- 3. Select the control to map to the incident. Note that mapping is not transitive--that is, mapping an incident to a control does not automatically map it to the control's parent or children in the hierarchy.

## To disassociate a control with an incident:

- 1. Go to **Incidents** > **Incidents** and then select an incident to open its details page.
- 2. Click the Controls tab, select the control and click Unmap.